#### Observations

An educator's observations will be entered in TNCompass by his/her observer. Once the observation has a status of in progress, the educator can enter his/her self scores in TNCompass. Once the post conference has occurred, the educator can view the observation in TNCompass and add his/her electronic signature.

### Contents

| Location Evaluation           | 2 |
|-------------------------------|---|
| Enter self scores             | 2 |
| Add observation notes         | 4 |
| Add/view evidence             | 4 |
| Entering educator's signature | 6 |

## Location Evaluation

• Click My Educator Profile.

| Ø Home                                                                                                    |                                   |
|----------------------------------------------------------------------------------------------------|-----------------------------------|
| Welcome to TNCompass!                                                                                                    | Application Quick Links           |
| ####Historical data edits to evaluation records#### Within TNCompass, those with the Superintendent and Superintendent Designee roles can make a select amount of historical data edits, or "overrides," to evaluation records. These edits                                            | Account Information               |
| are monitored by the department, and evidence of scores to support a historical<br>data edit may be requested by the evaluation team at any time. Additionally,<br>educators must be notified of any changes made to their record. Please refer to<br>the link below for instructions. | My Observation Status             |
| ✤ http://team-tn.org/wp-content/uploads/2013/08/TNCompass-User-<br>Guide_Historical-Data-Edits-002.pdf                                                                                                    | Teacher @ Anderson County (00010) |
|                                                                                                    | Transactions                      |

The *Evaluations* tab of the educator profile will be displayed. The current academic year evaluation record will be displayed.

#### Enter self scores

• In the *Observation Rubric* section of the evaluation page, click the hyperlink for the observation with the status *In Progress* 

| Evaluation                                      |              |                                    | Level of Effectiveness      |                           |  |
|-------------------------------------------------|--------------|------------------------------------|-----------------------------|---------------------------|--|
| Academic Year                                   |              | 2018-2019                          | Category / Option           | (blank)                   |  |
| LEA                                             |              | Anderson County (00010)            | Score Status 🖲              | Pending required score(s) |  |
| Schools                                         |              | Anderson County High School (0002) | 3/4/5 Override Rule Applied | No                        |  |
|                                                 |              | Briceville Elementary (0010)       | 4/5 Trump Rule Applied      | No                        |  |
| Model                                           |              | TEAM Model                         | L.O.E. Scale Score          |                           |  |
| Educator Type                                   |              | leacher                            | L.O.E. Score                |                           |  |
| Coach Conversation Co                           | onducted     |                                    | L.O.E. Override             |                           |  |
|                                                 |              |                                    |                             |                           |  |
| Partial Year Exemption                          | (PYE)        | No                                 |                             |                           |  |
| Partial Year Exemption<br>Observation<br>Scores | (PYE) Rubric | No<br>Override                     |                             |                           |  |

<sup>(2)</sup>Self scores can only be entered for observations with the status *In Progress*. If the observation status is *Not Started* or *Completed* or an observation does now show, please contact the observer for assistance.

• Click the indicator name to see rating descriptions for the selected indicator.

| Observation Classroom D                                                                                                    | letails                                                                                           |                                                                          |
|----------------------------------------------------------------------------------------------------|---------------------------------------------------------------------------------------------------|--------------------------------------------------------------------------|
| Focus Area                                                                                                    | Subject                                                                                           | Advanced Specification                                                   |
| N/A                                                                                                    | ▼ N/A                                                                                             | • N/A •                                                                  |
|                                                                                                    |                                                                                                   |                                                                          |
|                                                                                                    |                                                                                                   |                                                                          |
| Designing and Planning                                                                                                    | Instruction                                                                                       |                                                                          |
| Designing and Planning<br>If one indicator is scored for the statement of the statement of th | Instruction<br>this domain, all indicators must be scored on this rubric before                   | e the observation can be shared.                                         |
| Designing and Planning<br>If one indicator is scored for t                                                                                                    | Instruction<br>This domain, all indicators must be scored on this rubric before                   | e the observation can be shared.                                         |
| Designing and Planning<br>If one indicator is scored for t                                                                                                    | Instruction<br>This domain, all indicators must be scored on this rubric before<br>Observer Score | re the observation can be shared.<br>Self Score                          |
| Indicators Designing and Planning If one indicator is scored for I Instructional Plans (IP)                                                                                                    | Instruction<br>Inis domain, all indicators must be scored on this rubric before<br>Observer Score | e the observation can be shared.<br>Self Score<br>N 1 2 3 4 5            |
| Indicators Designing and Planning If one indicator is scored for I Instructional Plans (IP)                                                                                                    | Instruction<br>Ihis domain, all indicators must be scored on this rubric before<br>Observer Score | e the observation can be shared.<br>Self Score  N 1 2 3 4 5  N 1 2 3 4 5 |

|          | Instructional Plans (IP)                                                                                                    | ×        |
|----------|----------------------------------------------------------------------------------------------------|----------|
| 9        | SIGNIFICANTLY ABOVE EXPECTATIONS (5)                                                                                                    | Î        |
| m Det:   | <ul> <li>Instructional plans include:</li> <li>measurable and explicit goals aligned to state content standards;</li> <li>activities, materials, and assessments that:</li> <li>are aligned to state standards.</li> <li>are sequenced from basic to complex.</li> <li>build on prior student knowledge, are relevant to students' lives, and integrate other disciplines.</li> <li>provide appropriate time for student work, student reflection, and lesson and unit closure;</li> <li>evidence that plan is appropriate for the age, knowledge, and interests of all learners; and</li> <li>evidence that the plan provides regular opportunities to accommodate individual student needs.</li> </ul> | fication |
|          | AT EXPECTATIONS (3)                                                                                                    |          |
| -        | Instructional plans include:                                                                                                    |          |
| ing Ins  | <ul> <li>goals aligned to state content standards;</li> <li>activities, materials, and assessments that:</li> <li>are aligned to state standards.</li> <li>are sequenced from basic to complex.</li> </ul>                                                                                                    |          |
| for this | Close                                                                                                    |          |
|          | Observer Score Self Scor                                                                                                    | e        |

- Select the score for each indicator for the observation.
- If a score is applied to an indicator, each indicator within the domain must be scored.
- A blue save disk icon will appear briefly to indicate the score has been saved. The icon will disappear after a few seconds.

| Observation Classroom Deta                                                                         | ails                                                                                  |                          |                                          |
|----------------------------------------------------------------------------------------------------|---------------------------------------------------------------------------------------|--------------------------|------------------------------------------|
| Focus Area                                                                                         | Subject                                                                               |                          | Advanced Specification                   |
| N/A                                                                                                | ▼ N/A                                                                                 | ¥                        | N/A                                      |
| Indicators Designing and Planning Ins f I one indicator is scored for this                         | struction<br>domain, all indicators must be scored on this rubric b                   | before the observation c | an be shared.                            |
| Indicators Designing and Planning Ins for the indicator is scored for this                         | struction<br>domain, all indicators must be scored on this rubric b<br>Observer Score | before the observation o | an be shared.                            |
| Indicators Designing and Planning Ins If one indicator is scored for this Instructional Plans (IP) | struction<br>domain, all indicators must be scored on this rubric b<br>Observer Score | before the observation c | an be shared.  Self Score  N 1 2 3 4 5 🔛 |

The observer scores will not be visible to the educator until the observer has entered his/her PIN for the observation.

#### Add observation notes

- Enter note for the observation
- Click Add to Notes...

| Notes                                            |                               | Note: date and time of notes are in central time. |
|--------------------------------------------------|-------------------------------|---------------------------------------------------|
| Paul Principal (00010-0005)<br>8/19/2018 4:00 PM | Observation Note for educator | 1                                                 |
| And note                                         |                               | Add to Notes                                      |

## Add/view evidence

Attachments can be added as evidence to the observation. The observer and/or the educator can add attachments as evidence if the observer PIN Signature has not been entered.

- Click the *Evidence* tab
- Click Add Attachment

| Teacher Observed            |             | Observer                                                    | Date/Time (Ea | astern Time Zone) |       |
|-----------------------------|-------------|-------------------------------------------------------------|---------------|-------------------|-------|
| Mary M Teacher (00010-0005) |             | Paul Principal (00010-0005)                                 | 08/19/2018    | 3:06 PM           |       |
| District                    |             | School                                                      |               |                   |       |
| Anderson County (00010)     |             | Andersonville Elementary (0005)                             |               |                   |       |
| Unannounced   Announced     |             | <ul> <li>Scored Observation</li> <li>Walkthrough</li> </ul> |               |                   |       |
|                             |             |                                                             |               |                   |       |
| _                           |             |                                                             |               |                   |       |
| Observation Evidence        |             |                                                             |               |                   |       |
| Attachments                 |             |                                                             |               | Add Attac         | hment |
| Name Type                   | Description | Mapped Indicators                                           | Created       | Created By        |       |

- Click *Choose File* to select the file.
- Add a brief description for the evidence being attached.
- Select the attachment type.
- Click *Save*.

| Ec | Attachment                 | ×          |    |
|----|----------------------------|------------|----|
|    | Attachment                 |            | st |
|    | Choose File No file chosen |            | :0 |
|    | Attachment Description     |            |    |
|    |                            |            | l  |
|    | Attachment Type            |            | I  |
|    | Lesson Plans               | ٣          |    |
|    |                            |            | ł  |
|    | Close 🛁 🔁 Sav              | <i>r</i> e | I  |

- To view the attachment, click the attachment name.
- The attachment can be removed by the user who attached the file by clicking the red trash can icon.
- Click the paper/pencil icon to edit the file type and/or description.
- Click the *Observation* tab to return to the observation page.

|              | Evidence     |                        |                   |                     |                           |                |
|--------------|--------------|------------------------|-------------------|---------------------|---------------------------|----------------|
| Observation  | LYNGHICE     |                        |                   |                     |                           |                |
| Note Attachn | nents        |                        |                   |                     |                           | Add Attachment |
|              | _            |                        |                   |                     |                           | 1.1            |
| Name         | Туре         | Description            | Mapped Indicators | Created             | Created By                | <b>• •</b>     |
| testing.pdf  | Lesson Plans | attachment description |                   | 9/2/2018 3:15:45 PM | Mary Teacher (00010-0010) | 6              |
|              |              |                        |                   |                     |                           |                |

# Entering educator's signature

Once the observer has entered his/her PIN, the observation will be complete. The educator can review the observation and enter his/her signature.

- Scroll to the PIN Signature section.
- Enter *PIN* (click *Show PIN* to recover PIN).
- Click *Complete Form*.

| ☑ Pin Signature <del>◄</del> ━━                                |                                                                                                    |
|----------------------------------------------------------------|----------------------------------------------------------------------------------------------------|
| Educator's Signature                                           | Observer's Signature                                                                                 |
| Enter Educator PIN below and click "Complete Form" to confirm. | Paul Principal (00010-0010) (813122731) completed this form on Sunday,<br>September 2, 2018 3:19 PM. |

Once the observer's signature has been added, the observation can no longer be edited. If a change to the observation is needed, the district's TNCompass evaluation administrator or one with advanced evaluation edit, would need to remove the observer's signature to open the observation for editing.